## Sending Scanned/Photographed Documents to Registrar

How do I send documents needed to complete my child's registration?

## Introduction

**Audience:** Parents/Guardians of students registering in Fort Bend ISD **Purpose:** How to establish a connection to the FBISD encrypted message service for electronic submission of required registration documents

- 1. Click here to start the new student online enrollment (NSOE) process; SAVE your registration.
- 2. Scan or photograph the following documents that are required for registration:
  - a. Certified Birth Certificate or other proof of the child's identity,
  - b. Original social security card for the child or state assigned id number,
  - c. Parent/Guardian photo ID such as Texas driver's license or government issued photo id,
  - d. Proof of residency such as a deed, lease or mortgage agreement,
  - e. One current utility bill (gas, water or electric),
  - f. Most recent report card or grade transcript (grades 1-12 only).
  - g. Immunization records (guidelines can be found via FBISD website):
    - Go to www.fortbendisd.com and click on departments
    - Click on Behavioral Health & Wellness.
    - Click on School Health Services.
    - Submit shot records with medical professional signature!
- 3. Save scanned or photographed documents to your (Apple) lphone or lpad or other device.
- 4. Once an Online application is completed and submitted, the school registrar will send you an initial email to notify you that a second email with #Secure in the subject line will be sent to your email address. The email with #Secure in the subject line from the Fort Bend ISD secure messaging system will allow you to establish a secure connection to the FBISD encrypted message service for sending enrollment documents to the school registrar.
- 5. This important email communication from the registrar should occur BEFORE sending the required enrollment documents (See page 2).
- Receive email from registrar with #Secure in Subject line
- Reply to this email from registrar to join the FBISD encrypted message service
- Include child's name in the reply
- Include child's grade level, too
- Using this symbol <, find and attach your scans or pictures.
- Before sending, verify that the email's subject line contains #Secure or #Encrypt
- Attach scans/documents
- Send encrypted message to registrar
- See **page 2** for more instructions.

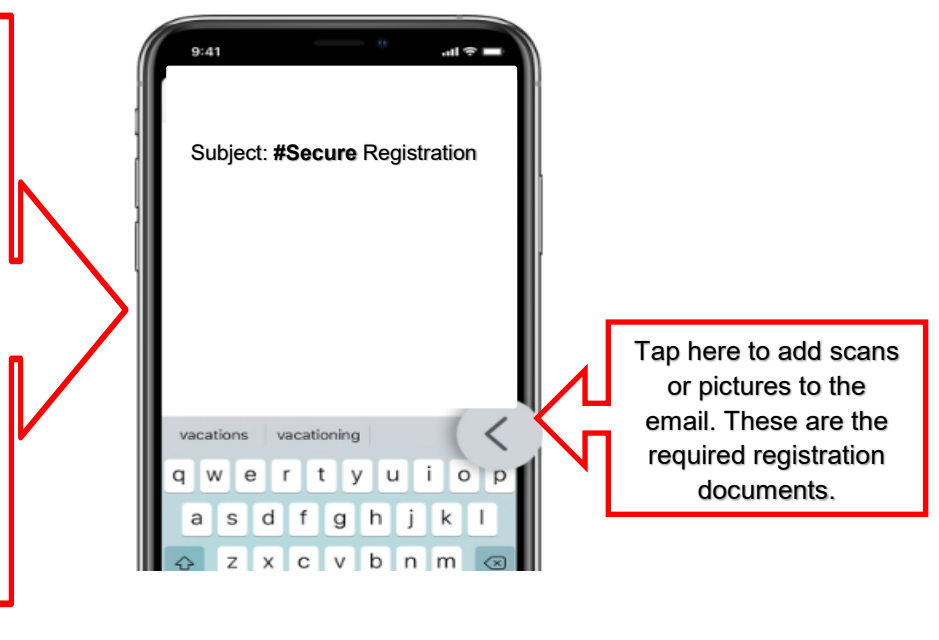

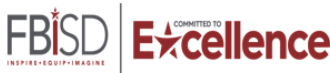

## Sending Scanned/Photographed Documents to Registrar

How do I send documents needed to complete my child's registration?

## How does #Secure or #Encrypt work?

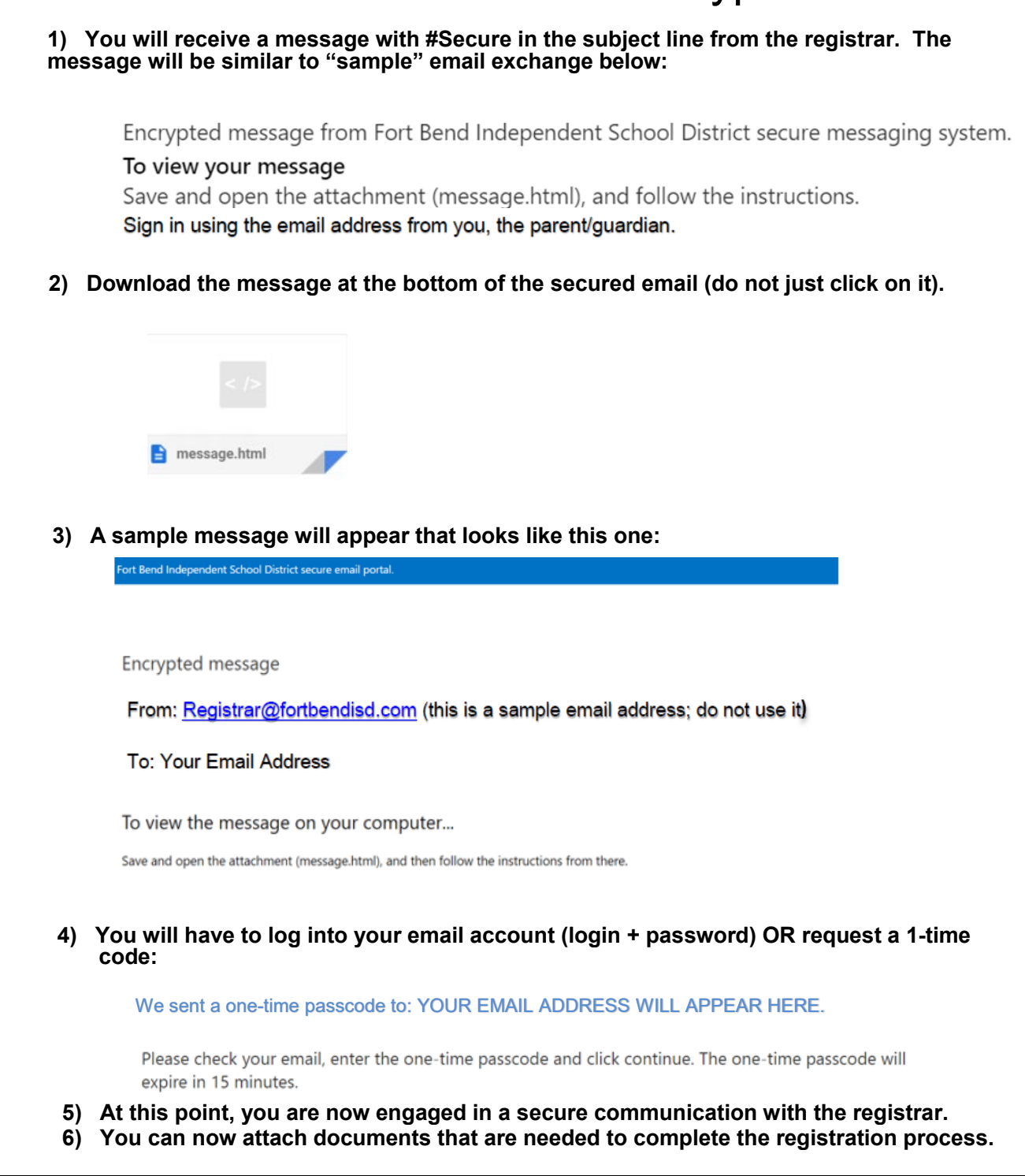

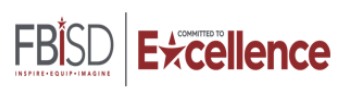